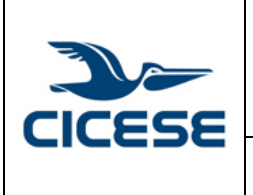

| HOJA      | 1 DE 8     |
|-----------|------------|
| DOCUMENTO | GUIA-2017- |
|           | SCOM01-16  |
| VERSIÓN   | 1.0        |
| FECHA     | 9-AGO-2017 |
|           |            |

Guía rápida para la creación de carpetas locales en Windows Outlook, Mozilla Thunderbird y Mac Mail.

## Guía rápida la creación de carpetas locales en Microsoft Outlook, Mozilla Thunderbird y Mac Mail.

Cuando utiliza IMAP en la configuración de su cliente de correos, manipula directamente en el servidor sus mensajes de correos y carpetas, por seguridad y para liberar espacio del servidor es muy recomendable que respalde o descargue sus correos a un equipo de cómputo personal, para eso es útil crear carpetas o archivos de correos LOCALES.

En esta guía de configuracion mencionaremos los pasos a seguir para crear carpetas locales en 3 distintos clientes de correo comunmente utilizados.

### Creación de archivos de datos en Microsoft Outlook.

Para el caso particular de Microsoft Outlook no lo llama carpeta local, sino archivo de datos.

- 1. Abrir la aplicación Microsoft Outlook
- 2. Ir a la sección Archivo.

| Archivo Inicio                                                                                                    | Enviar y r                                    | ecibir                           | Carpeta                              | Vista                    | ♀ ¿Qué dese   | a hacer?                     |                         |
|----------------------------------------------------------------------------------------------------|-----------------------------------------------|----------------------------------|--------------------------------------|--------------------------|---------------|------------------------------|-------------------------|
| Nuevo mensaje de<br>correo electrónico ele<br>Nuevo                                                                                                    | Nuevos<br>ementos *                           | ित्त Ignor<br>🍋 Limpi<br>& Corre | ar<br>iar ▼<br>o no desea<br>Elimina | Elimina<br>ar            | Responder     | Responder<br>a todos<br>Resp | Reenviar 🗐 Más -        |
| Arrastre aquí sus c                                                                                                    | arpetas favo                                  | oritas <                         | Buscar                               | en Infected Ite          | ms (Ctrl+B)   | Q                            | Carpeta actual 👻        |
| <ul> <li>usuario @cices</li> <li>Bandeja de entrac<br/>Borrador</li> <li>Elementos enviado</li> <li>Elementos elimina</li> <li>Bandeja de salida</li> <li>Correo electrónico</li> <li>Fuentes RSS</li> <li>Infected Items</li> <li>Carpetas de búsqui</li> </ul> | ie.mx<br>ta<br>os<br>dos<br>no deseado<br>eda | D                                | Todo                                 | No leídos<br>No hemos en | contrado nadi | ₹                            | Más nuevo ↓<br>ar aquí. |

3. En la sección que se despliega ir a "Información" y seleccionar Configuración de la cuenta.

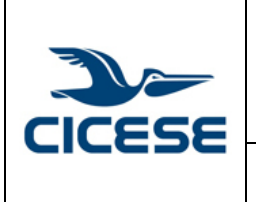

| ALOH       | 2 DE 8     |
|------------|------------|
| DOCUMENTO  | GUIA-2017- |
| DOCOMIENTO | SCOM01-16  |
| VERSIÓN    | 1.0        |
| FECHA      | 9-AGO-2017 |
|            |            |
|            |            |

Guía rápida para la creación de carpetas locales en Windows Outlook, Mozilla Thunderbird y Mac Mail.

| C                                                  |                                                                                                    |
|----------------------------------------------------|----------------------------------------------------------------------------------------------------|
| Información                                        | Información de cuentas                                                                                                    |
| Abrir y exportar<br>Guardar como                   | vsuarlo@cicese.mx<br>POP/SMTP                                                                                                    |
| Guardar datos<br>adjuntos<br>Imprimir<br>Cuenta de | Agregar cuenta Configuración de la cuenta Cambie la configuración de configure más conexiones. Configuración de la cuenta Permite acregar y quitar cuentas o cambiar                                |
| Opciones                                           | la configuración de conexiones existentes.<br>recommense<br>de límpicza *                                                                                                    |
| Salir                                              | Reglas y alertas<br>Use Reglas y alertas para que lo ayuden a organizar sus mensajes de correo<br>electrónico entrantes y reciba actualizaciones cuando se agreguen,<br>cambien o quiten elementos. |
|                                                    | Administrar<br>complementos COM deshabilitados y lentos<br>Administra<br>complementos COM                                                                                                    |

4. En la ventana que aparece, ir a la pestaña "archivo de datos" y dar clic en la opción "agregar".

| Archivos de datos                                                              | de Outlook                                                                                                    |
|--------------------------------------------------------------------------------|----------------------------------------------------------------------------------------------------|
| Correo electrónico                                                             | chivos de datos Fuentes RSS Listas de SharePoint Calendarios de Internet Calendarios pul                                                                                                    |
| 🛃 Agregar 🗗 Col                                                                | nfiguración 🔮 Establecer como predeterminado 🛛 🗙 Quitar  🗎 Abrir ubicación de archivo                                                                                                    |
| Nombre                                                                         | Ubicación                                                                                                    |
|                                                                                |                                                                                                    |
| Seleccione un archivo d                                                        | de datos en la lista, y después haga clic en Configuración para obtener más Más informaciór                                                                                                    |
| Seleccione un archivo d<br>detalles o en Abrir ubic<br>Para mover o copiar esc | de datos en la lista, y después haga clic en Configuración para obtener más<br>cación de archivos para mostrar la carpeta que contiene el archivo de datos.<br>os archivos, primero debe cerrar Outlook. |

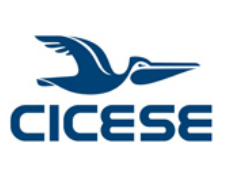

|                                                   |                                                                              | HOJA      | 3 DE 8     |
|---------------------------------------------------|------------------------------------------------------------------------------|-----------|------------|
|                                                   | CENTRO DE INVESTIGACION CIENTIFICA Y DE EDUCACION                            | DOCUMENTO | GUIA-2017- |
|                                                   |                                                                              |           | SCOM01-16  |
| Departamento de Cómputo / Dirección de Telemática | VERSIÓN                                                                      | 1.0       |            |
|                                                   |                                                                              | FECHA     | 9-AGO-2017 |
|                                                   | Guía rápida para la creación de carpetas locales en Windows Outlook, Mozilla |           |            |

Guía rápida para la creación de carpetas locales en Windows Outlook, Mozilla Thunderbird y Mac Mail.

 En la ventana que aparece es necesario ingresar el nombre que se desea poner al archivo y seleccionar en la carpeta en la que se guardará. Luego se da clic en aceptar para crearla. En este ejemplo se utiliza el nombre "Respaldo-Correo-CICESE", y por convención

se guarda en la carpeta "Archivos de Outlook" dentro de "Mis Documentos".

| Crear o abrir archivo de d                           | atos de Outlook                                                                     |                                    |                           |                      |                            | X  |
|------------------------------------------------------|-------------------------------------------------------------------------------------|------------------------------------|---------------------------|----------------------|----------------------------|----|
| Comput                                               | er 🕨 Windows (C:) 🕨 Users                                                           | My Documents     Archivos de Outlo | ok                        | <b>-  -  + + → +</b> | Search Archivos de Outlook | ٩  |
| Organize 🔻 New fold                                  | er                                                                                  |                                    |                           |                      | 8= <b>•</b>                | 0  |
|                                                      | Name .                                                                              | Date modified No items m           | Type<br>atch your search. | Size                 |                            |    |
| Pictures Videos Computer Kindows (C:) HP_RECOVERY ([ |                                                                                     |                                    |                           |                      |                            |    |
| Nombre de archivo: Resp<br>Tipo: Archi               | aldo-Correo-CICESE<br>ivo de datos de Outlook (*,pst)<br>regar contraseña<br>cional |                                    |                           |                      |                            | •  |
| Ocultar carpetas                                     |                                                                                     |                                    | Herram                    | ientas 👻             | Aceptar                    | ar |

6. Aparece de nuevo la venta de "configuración de la cuenta" ahora con el nuevo archivo de datos creado. Damos clic en Cerrar.

| orreo electronico                                            | Configuración 🔮 Establecer como predeterminado 🛛 X Quitar 🛅 Abrir ubicación de arch                                                                                                    |
|--------------------------------------------------------------|----------------------------------------------------------------------------------------------------|
| Nombre                                                       | Ubicación                                                                                                    |
| Respaldo-Co                                                  | o-CICESE C\Users\ usuario\Documents\Archivos de Outlook\Respaldo-Correo-CICESE.pst                                                                                                    |
| eleccione un arch<br>etalles o en Abrir<br>ara mover o copia | o de datos en la lista, y después haga clic en Configuración para obtener más<br>bicación de archivos para mostrar la carpeta que contiene el archivo de datos.<br>esos archivos, primero debe cerrar Outlook. |

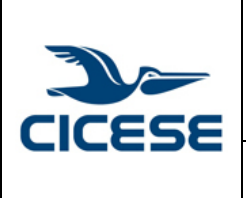

| HOJA      | 4 DE 8     |  |
|-----------|------------|--|
| DOCUMENTO | GUIA-2017- |  |
| DOCOMENTO | SCOM01-16  |  |
| VERSIÓN   | 1.0        |  |
| FECHA     | 9-AGO-2017 |  |
|           |            |  |
|           |            |  |

Guía rápida para la creación de carpetas locales en Windows Outlook, Mozilla Thunderbird y Mac Mail.

7. Una vez realizado esto, aparecerá el nuevo archivo de datos.

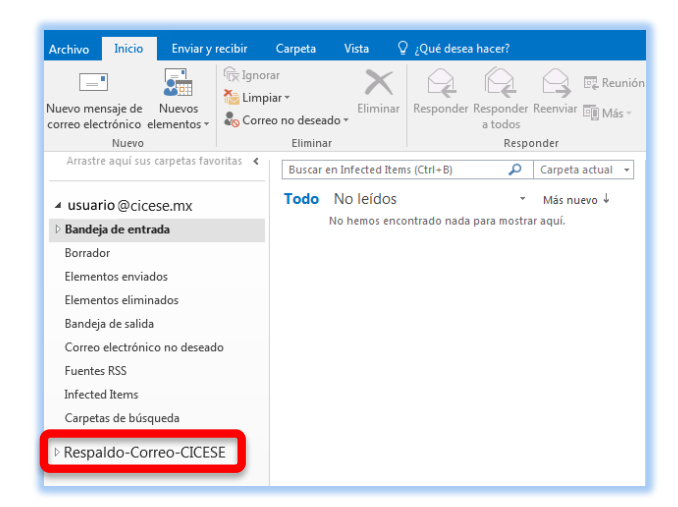

8. Ahora se puede ir a la bandeja de entrada o las carpetas y mensajes que se desean mover o copiar al nuevo archivo de datos. Se puede hacer seleccionando la carpeta o mensaje y arrastrarlo al nuevo archivo de datos o dando clic derecho sobre estos y seleccionar la opción copiar o mover.

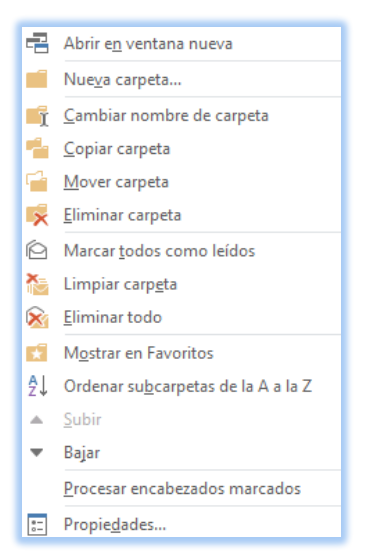

9. Repetir esos pasos hasta terminar de copiar o mover los mensajes.

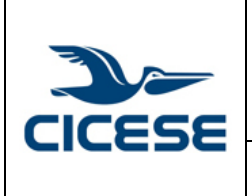

| HOJA      | 5 DE 8     |
|-----------|------------|
| DOCUMENTO | GUIA-2017- |
|           | SCOM01-16  |
| VERSIÓN   | 1.0        |
| FECHA     | 9-AGO-2017 |
|           | •          |

Guía rápida para la creación de carpetas locales en Windows Outlook, Mozilla Thunderbird y Mac Mail.

Guía rápida la creación de carpetas locales en Mozilla Thunderbird.

- 1. Abrir la aplicación Mozilla Thunderbird.
- 2. Por omisión, Thunderbird ya cuenta con la sección "carpetas locales".

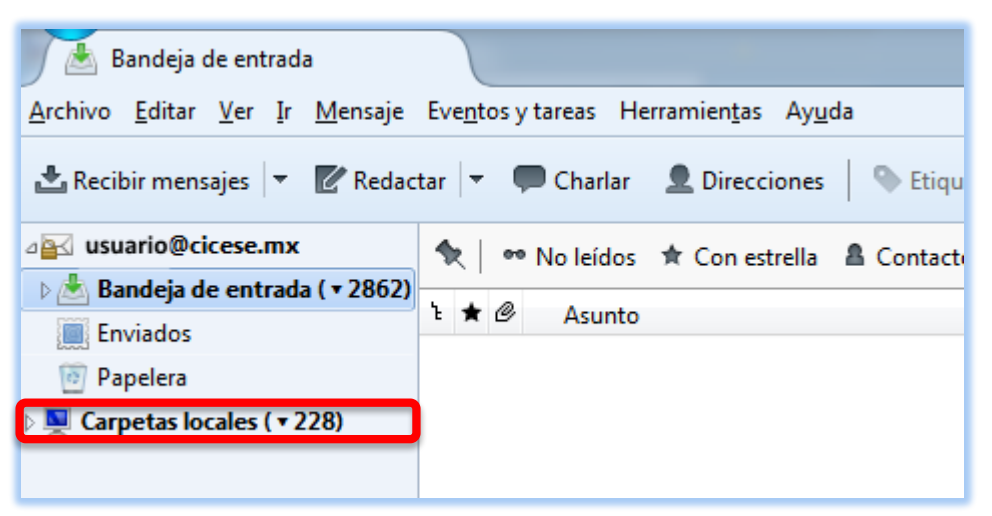

3. Se puede añadir una subcarpeta para que sea la que reciba los mensajes o carpetas que están en la bandeja de entrada. Damos clic derecho sobre "carpetas locales". Y seleccionar nueva carpeta.

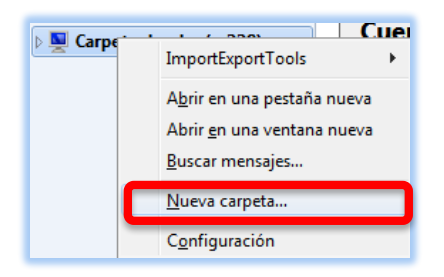

 En la ventana que aparece ponemos el nombre del folder y damos clic en "crear carpeta". En este ejemplo se utiliza el nombre "Respaldo-Correo-CICESE" y la agregamos a carpetas locales.

| Nueva carpeta                   |
|---------------------------------|
| <u>N</u> ombre:                 |
| Respaldo-Correo-CICESE          |
| Crear como subcarpeta de:       |
| Carpetas locales                |
| Cre <u>a</u> r carpeta Cancelar |

| CICESE | CENTRO DE INVESTIGACIÓN CIENTÍFICA Y DE EDUCACIÓN                            | ALOH      | 6 DE 8     |
|--------|------------------------------------------------------------------------------|-----------|------------|
|        |                                                                              | DOCUMENTO | GUIA-2017- |
|        | SUPERIOR DE ENSENADA, BAJA CALIFORNIA                                        |           | SCOM01-16  |
|        | Departamento de Cómputo / Dirección de Telemática                            | VERSIÓN   | 1.0        |
|        |                                                                              | FECHA     | 9-AGO-2017 |
|        | Guía rápida para la creación de carpetas locales en Windows Outlook, Mozilla |           |            |
|        | Thunderbird y Mac Mail.                                                      |           |            |

5. Aparece en el listado del lado izquierdo, en la sección de carpetas locales.

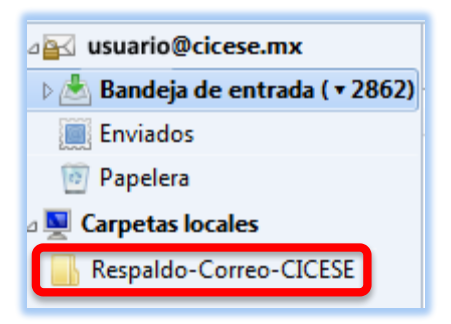

6. Para mover y/o copiar los mensajes y/o carpetas se selecciona y se arrastran hasta la carpeta que sea creado. O bien, dando clic derecho sobre la carpeta y/o mensaje seleccionando la opción mover o copiar, indicando el lugar de destino.

|   | Abrir el mensaie en una nestaña nueva    |   |
|---|------------------------------------------|---|
|   | Abrir el mensaje en una ventana nueva    |   |
|   | Abri el mensaje en una ventana nueva     |   |
|   | Abrir mensaje en la <u>c</u> onversación |   |
|   | <u>R</u> esponder sólo al remitente      |   |
|   | Responder a <u>t</u> odos                |   |
|   | Responder a <u>l</u> a lista             |   |
|   | Ree <u>n</u> viar                        |   |
|   | Reenviar c <u>o</u> mo                   | ۲ |
|   | <u>E</u> ditar como mensaje nuevo        |   |
|   | Etiq <u>u</u> etar                       | ۲ |
|   | Mar <u>c</u> ar                          | ۲ |
|   | Arc <u>h</u> ivar                        |   |
|   | <u>M</u> over a                          | ۲ |
|   | <u>C</u> opiar a                         | ۲ |
|   | Mover <u>d</u> e nuevo a "2016"          |   |
|   | Co <u>n</u> vertir a                     | ۲ |
|   | Elimina <u>r</u> mensaje                 |   |
|   | Ignorar conversación                     |   |
|   | Ignorar su <u>b</u> -conversación        |   |
|   | Observar conversación                    |   |
|   | Copiar al portapapeles                   | F |
|   | <u>G</u> uardar como                     |   |
|   | Guardar los mensajes seleccionados       | ۲ |
|   | <u>V</u> ista preliminar                 |   |
|   | Impr <u>i</u> mir                        |   |
| _ |                                          | _ |

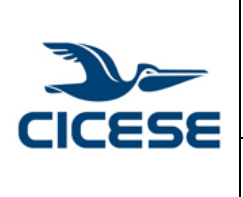

| HOJA       | 7 DE 8     |  |
|------------|------------|--|
| DOCUMENTO  | GUIA-2017- |  |
| DOCOMIENTO | SCOM01-16  |  |
| VERSIÓN    | 1.0        |  |
| FECHA      | 9-AGO-2017 |  |
|            |            |  |

Guía rápida para la creación de carpetas locales en Windows Outlook, Mozilla Thunderbird y Mac Mail.

#### Guía rápida la creación de carpetas locales en MacOs Mail.

A continuación, se describen los pasos para crear y usar Carpetas locales en Mail de MacOs para descargar correos del servidor.

- 1. Abre la aplicación de Mail
- 2. Selecciona en el menú Mailbox
- 3. Selecciona Crear New Mailbox.

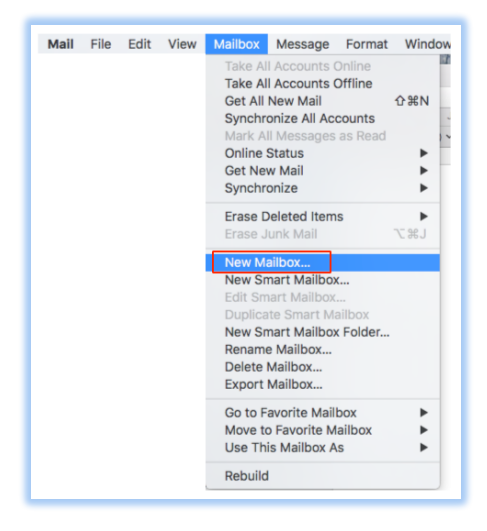

- 4. La aplicación abrirá una ventana y se deberá seleccionar donde crear la carpeta, seleccionar On My Mac.
- 5. Después es necesario ingresar el nombre que se desea poner a la carpeta, en este ejemplo se utiliza el nombre "Respaldo-Correo-CICESE", luego se da clic en OK para crearla.

|           | New Mailbox<br>Enter name for new local mailbox to be created at the top<br>level of the "On My Mac" section. |
|-----------|----------------------------------------------------------------------------------------------------|
| Location: | 🔲 On My Mac 🗘                                                                                                 |
| Name:     | Respaldo-Correo-CICESE                                                                                        |
| ?         | Cancel                                                                                                    |

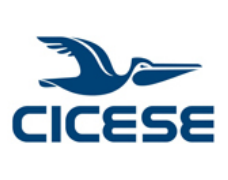

# CENTRO DE INVESTIGACIÓN CIENTÍFICA Y DE EDUCACIÓN HOJA 8 DE 8 SUPERIOR DE ENSENADA, BAJA CALIFORNIA Documento GUIA-2017scom01-16 Departamento de Cómputo / Dirección de Telemática VERSIÓN 1.0 Guía rápida para la creación de carpetas locales en Windows Outlook, Mozilla FECHA 9-AGO-2017

6. En el listado de Carpetas aparecerá la nueva carpeta que se ha creado.

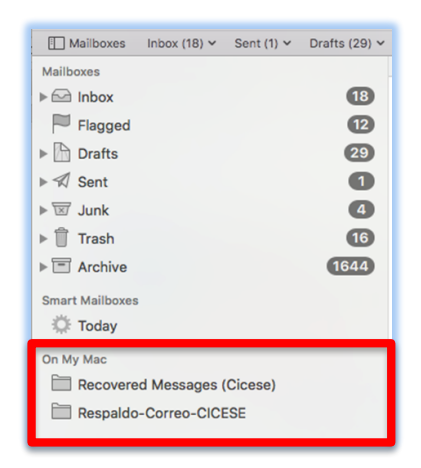

Thunderbird y Mac Mail.

- 7. Después hay que ubicarse en los correos de entrada INBOX, para seleccionar todos los mensajes que se necesitan descargar del servidor.
- 8. Una vez que están sombreados/seleccionados se puede:
  - solo desplazarlos a la nueva carpeta creada
  - o bien, dar click con el botón derecho del mouse y seleccionar: "Move TO" a la carpeta Respaldos-correo-CICESE.

| Sort by Date 🗸                                                                           | usuario@cicese.mx                                                 |                                                           |
|------------------------------------------------------------------------------------------|-------------------------------------------------------------------|-----------------------------------------------------------|
| envio solicitado<br>va el envio solicitado<br>Departamento de Computo Direccion de Teler | Open<br>Send Again                                                | 1                                                         |
|                                                                                          | Reply All<br>Forward<br>Forward as Attachment<br>Redirect<br>Mark | <ul> <li>Inbox</li> <li>Cicese</li> <li>Google</li> </ul> |
|                                                                                          | Flag:                                                             | ☐ Drafts                                                  |
|                                                                                          | Archive Move To Copy To Move to "ComUnificadas" Again             | Archive                                                   |
|                                                                                          | Apply Rules                                                       | Bitacoras<br>ComUnificadas<br>DataCenter                  |
|                                                                                          |                                                                   | Lickicrosoft Personal sequimiento liberar espacio         |
|                                                                                          |                                                                   | tips-computo                                              |
|                                                                                          |                                                                   | On My Mac Recovered Messages (Cicese) Recovered Cicese    |
|                                                                                          |                                                                   | Resparce-contes-cicese                                    |

9. Finalmente, los correos se movieron a la carpeta local y se liberó espacio del servidor.